## **ON-DEMAND SUPPLY ORDER**

Create a supply order immediately with an action button.

- 1. Navigate to Locations or the Location Items resource.
- 2. Select Generate Supply Order from the drop-down menu.
- 3. Input order information.
- 4. Select Continue.
- 5. Select Submit.

## MANUAL SUPPLY ORDER

Manage manually created supply orders.

- 1. Navigate to POU Transactions and Queries and select **Supply Orders**.
- 2. Select Create.
- 3. Input order information including, **Destination Location**, **Source Location**, **Item**, **Order Quantity**, **UOM**, and **Critical** status.
- 4. Select Continue.
- 5. Confirm all information is correct and select **Submit**. They system will return the message "Successfully created" once submitted.
- 6. The Supply Order will default to "Approved Yes" status upon creation